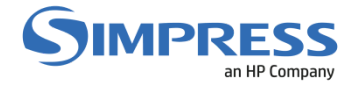

# Manual para Mapeamento das Filas de Impressão Windows

# **Objetivo:**

Descrever o procedimento para instalação ou conexão das filas de impressão (Simpress) para os usuários que possuem estações de trabalho e/ou notebooks com sistema operacional Windows 11.

Este manual foi baseado no uso da DETIC e pode ser usado como referência para auxílio nas demais unidades. Cada unidade possui seu próprio Servidor de Impressão e deverá ser remetido de acordo com o servidor da unidade.

## Procedimento:

#### 1 - Abrir o Windows Explorer:

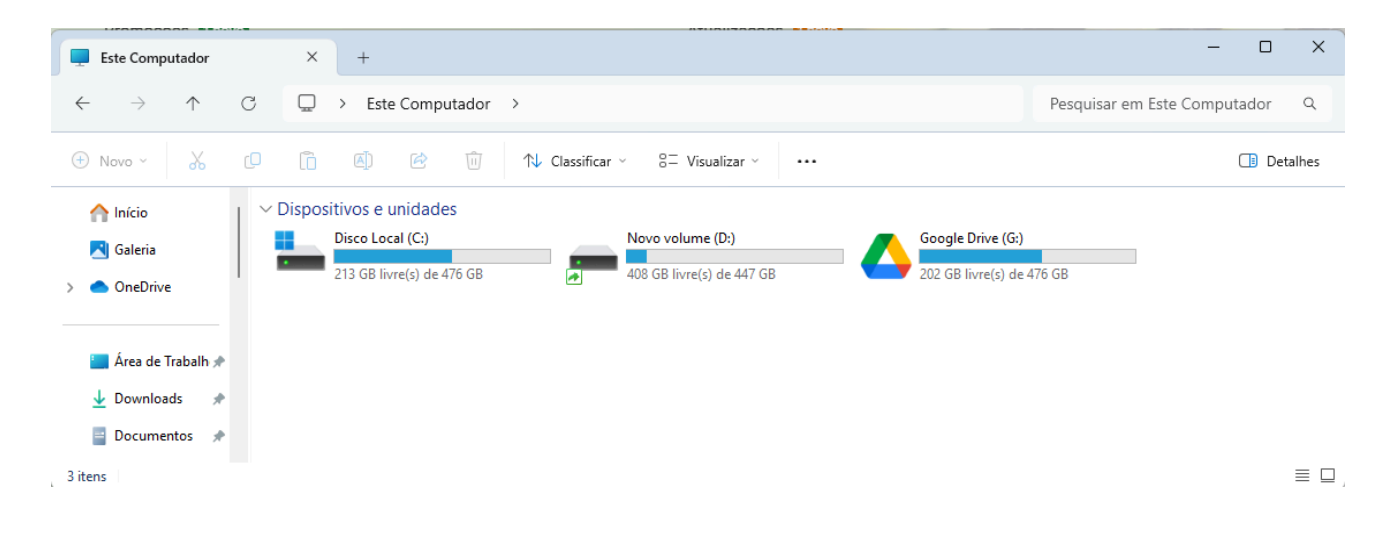

2 – Na barra de endereços, digitar \\print-prod-01.ccuec.unicamp.br e pressionar a tecla enter:

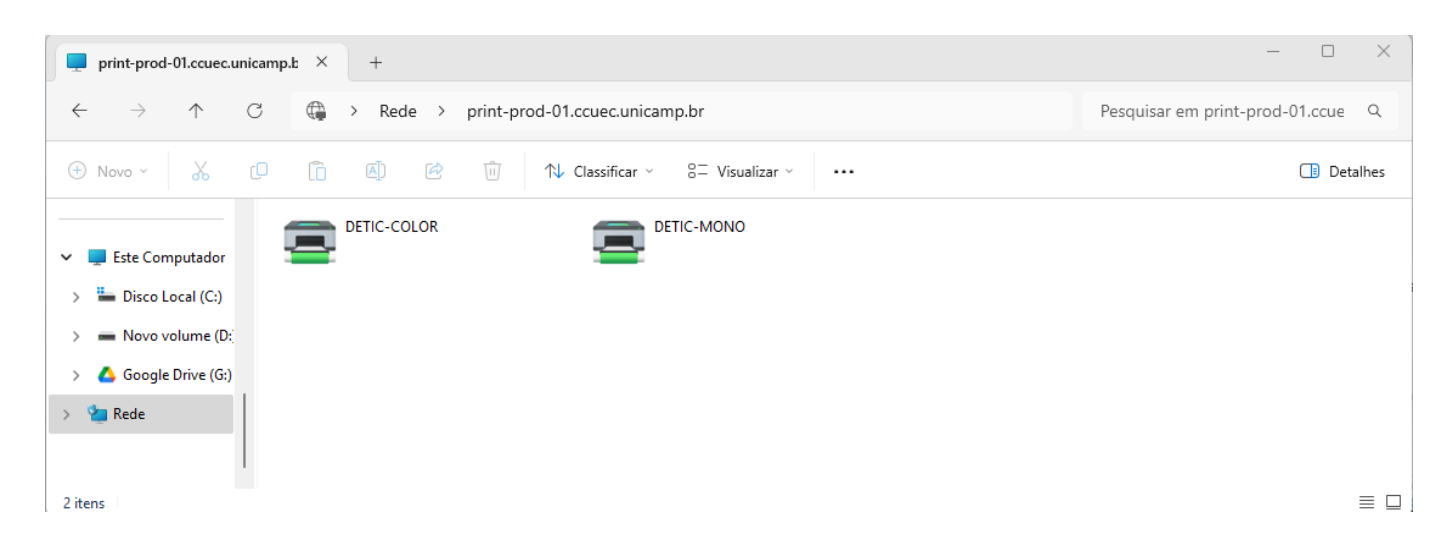

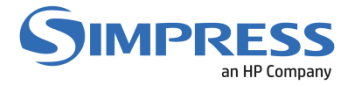

# 3 – Serão exibidas as filas de impressão DETIC-MONO e DETIC-COLOR.

Selecionar uma das filas de impressão, clicar com o botão direito do mouse e selecionar "Conectar": Aguardar até 30 segundo para iniciar a conexão

| print-prod-01.ccuec.unicamp.b × +                                              |                                         | – 🗆 X                             |
|--------------------------------------------------------------------------------|-----------------------------------------|-----------------------------------|
| $\leftarrow$ $\rightarrow$ $\uparrow$ $\bigcirc$ $$ $\land$ Rede $\rightarrow$ | print-prod-01.ccuec.unicamp.br          | Pesquisar em print-prod-01.ccue Q |
| 🕀 Novo - 🔏 🗗 🗊 🖄                                                               | ÎI ↑↓ Classificar ∨ 8= Visualizar ∨ ··· | 📑 Detalhes                        |
| DETIC-COLOR                                                                    | DETIC-MONO                              |                                   |
| ✓ 📮 Este Computador                                                            | Abrir                                   |                                   |
| > 📛 Disco Local (C:)                                                           | Conectar                                |                                   |
|                                                                                | Criar atalho                            |                                   |
| > Novo volume (D:                                                              | Propriedades                            |                                   |
| > 🛆 Google Drive (G:)                                                          |                                         |                                   |
| > 💁 Rede                                                                       |                                         |                                   |
| 2 itens 1 item selecionado                                                     |                                         |                                   |

# 4 – Aguardar o processo de instalação dos Drivers da impressora.

| print-prod-01.ccuec.unicamp.l: ×                                                                                                    | +                                                                                                    | - 0                             | ×     |
|----------------------------------------------------------------------------------------------------|----------------------------------------------------------------------------------------------------|---------------------------------|-------|
| $\leftarrow$ $\rightarrow$ $\land$ $\bigcirc$ $\bigcirc$ $\diamond$                                                                                      | Rede > print-prod-01.ccuec.unicamp.br                                                                                                 | Pesquisar em print-prod-01.ccue | Q     |
| ⊕ Novo × 🔏 🗘 🛅 (                                                                                                    | I) in the Classificar ∨ S= Visualizar ∨ ····                                                                                          | 📑 Det                           | alhes |
| <ul> <li>Este Computador</li> <li>Este Computador</li> <li>Disco Local (C:)</li> <li>Novo volume (D:</li> <li>Google Drive (G:)</li> <li>Rede</li> </ul> | IC-COLOR Instalação de Impressora do Windows Conectando a DETIC-COLOR em print-prod-01.ccuec.unicamp.br Procurando um driver Cancelar |                                 |       |
| 2 itens 1 item selecionado                                                                                                    |                                                                                                    |                                 |       |

## 5 – As filas de impressão serão instaladas e estarão disponíveis para utilização:

| ← Configurações                                               |                                                   | - 0 ×             |
|---------------------------------------------------------------|---------------------------------------------------|-------------------|
| •                                                             | Bluetooth e dispositivos > Impressoras e scanners |                   |
| Localizar uma configuração Q                                  | Adicionar uma impressora ou scanner Adic          | ionar dispositivo |
| nício                                                         | DETIC-COLOR em print-prod-01.ccuec.unicamp.br     | >                 |
| <ul> <li>Sistema</li> <li>Bluetooth e dispositivos</li> </ul> | DETIC-MONO em print-prod-01.ccuec.unicamp.br      | >                 |
| <ul><li>Rede e Internet</li><li>Personalização</li></ul>      | E Fax                                             | >                 |
| <ul><li>Aplicativos</li><li>Contas</li></ul>                  | Microsoft Print to PDF                            | >                 |
| Alera e idioma                                                |                                                   |                   |